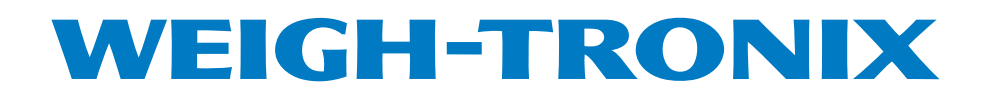

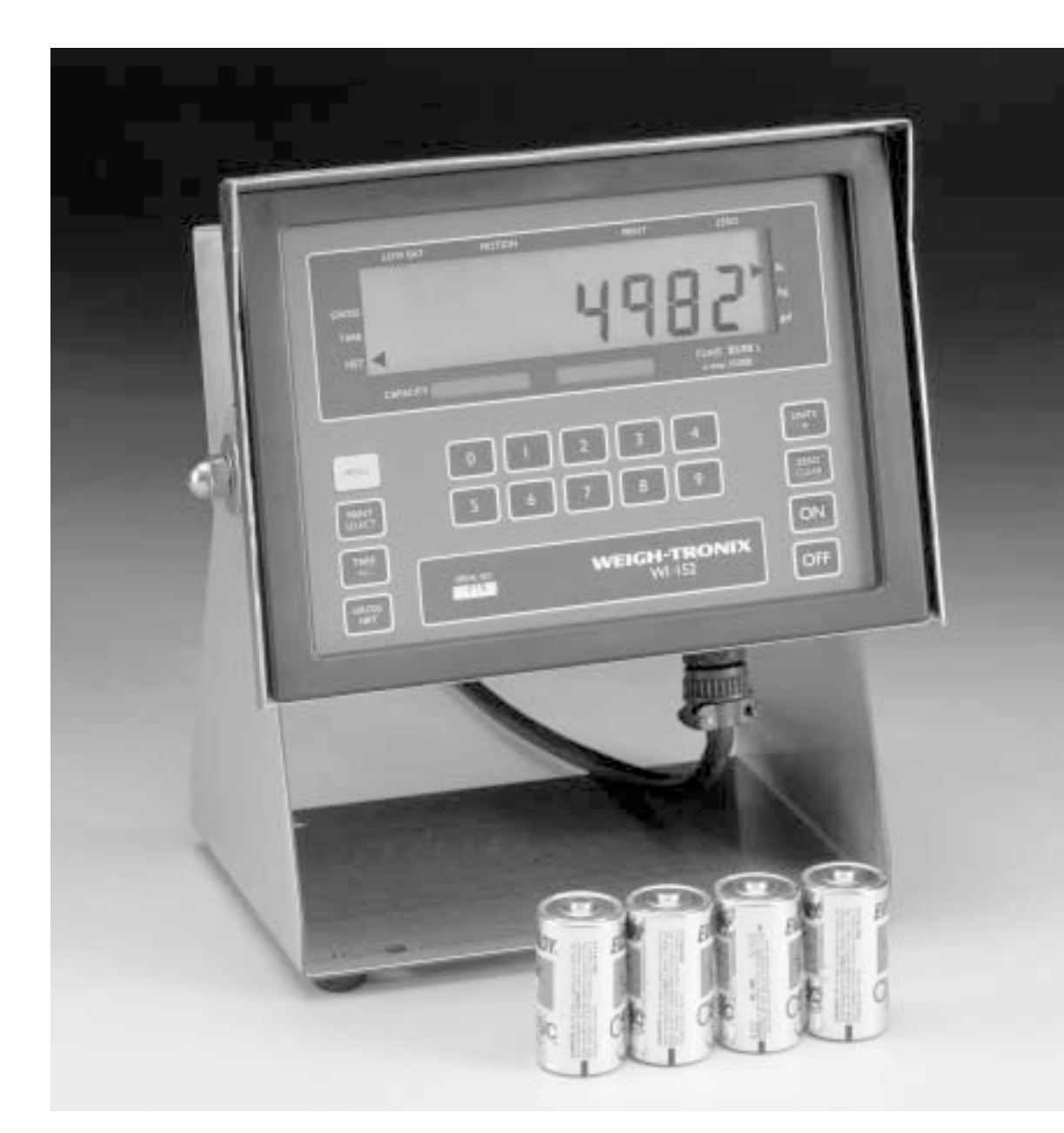

## Model WI-152 Battery-Operated Indicator Service Manual

| Introduction1                             |
|-------------------------------------------|
| Operational Modes1                        |
| Operations Mode1                          |
| Test Mode 1                               |
| Configuration Mode1                       |
| Sealing the Indicator 1                   |
| Keyboard2                                 |
| Configuration Mode 3                      |
| Layout9                                   |
| Customizing the Layout Menu 10            |
| Examples and Step by Step Instructions 12 |
| Setting ZERO and SPAN15                   |
| Setting LINEAR15                          |
| DISPLAY15                                 |
| Reset Menu and Master Clear 16            |
| WI-152 Parts and Assembly 17              |
| PC Board Assemblies & Descriptions        |
| Keypad and Schematic                      |

## WI-152 Specifications

| Display:                        | 7-segment I Cl                                                                                                    | 2 8 digits 1 0 incl                                          | h high with 10 annunciators                                                                     |                                                                          |
|---------------------------------|----------------------------------------------------------------------------------------------------|--------------------------------------------------------------|-------------------------------------------------------------------------------------------------|--------------------------------------------------------------------------|
| Disala Data                     |                                                                                                    |                                                              | in high with to annuholatoro                                                                    |                                                                          |
| Display Rate:                   | 1, 2 or 5 times                                                                                                    | per second                                                   |                                                                                                 |                                                                          |
| Accuracy :                      | Span: ±5.0 ppr<br>Span: ±10 ppm                                                                                                    | n/°C<br>℩/°C                                                 | Zero: ±0.66 uV/°C (-10 to 40<br>Zero: ±0.13 uV/°C (-30 to 60                                    | °C)<br>°C)                                                               |
| Linearity:                      | ±0.005% of ca                                                                                                    | pacity, maximum                                              |                                                                                                 |                                                                          |
| Repeatability:                  | ±0.005% of ca                                                                                                    | pacity, maximum                                              |                                                                                                 |                                                                          |
| Hysteresis:                     | 0.005% of cap                                                                                                    | acity, maximum                                               |                                                                                                 |                                                                          |
| Power:                          | 6-volt version<br>12-volt version                                                                                                    | 5.5 to 12v @ = 1<br>10 to 16v @ = 1                          | 18 mA<br>06 mA                                                                                  |                                                                          |
| Weigh bar drive capacity:       | Up to eight 350                                                                                                    | ) ohm weigh bars.                                            | Up to twenty-two 1000 ohm                                                                       | weight sensors.                                                          |
| Environment:                    | -10 to 40°C (14<br>-30 to 60°C (-2<br>10 to 90% relat                                                                                                    | 4 to 104°F) for HB<br>2 to 140°F) reduc<br>tive humidity     | -44 specs<br>ed accuracy                                                                        |                                                                          |
| Calibration<br>and Programming: | All calibration a non-volatile me                                                                                                    | and programming mory.                                        | is done through the front pan                                                                   | el with data stored in                                                   |
| Analog Range:                   | -0.14 to +3.5 m                                                                                                    | N/V                                                          |                                                                                                 |                                                                          |
| Scale Capacities:               | .00001 to 9999                                                                                                    | 99, programmabl                                              | e to any number between the                                                                     | ese limits.                                                              |
| Scale Division Sizes:           | .0001 to 20000                                                                                                    | , programmable to                                            | o any division size between t                                                                   | hese limits.                                                             |
| Push Button Zero Range:         | 0 to ±100% of will not allow ze                                                                                                    | capacity; program<br>roing beyond capa                       | mable independent positive a acity.                                                             | and negative limits; unit                                                |
| Tare:                           | The unit may b<br>storage registe<br>button tare and<br>of the unit.                                                                                                    | e configured to ha<br>rs. May also pushl<br>keyboard tare ma | ave pushbutton tare and/or 0<br>button tare into the keyboard<br>ay tare only positive gross we | to 10 keyboard tare<br>tare registers. Push-<br>ights up to the capacity |
| Over Range Capacity:            | The scale will o zeroed out by the scale out by the second out by the second out by the second second secon | display weights up<br>ne operator.                           | to and including full scale ca                                                                  | pacity less any weight                                                   |
| Motion Detection Window:        | Programmable                                                                                                    | from 0 to 999999                                             | divisions, decimal entries ar                                                                   | e accepted.                                                              |
| Automatic Zero Tracking:        | Window:                                                                                                    | Programmable f accepted.                                     | rom 0 to 999999 divisions, de                                                                   | ecimal entries are                                                       |
|                                 | Net Mode<br>Tracking:                                                                                                    | May be enabled                                               | or disabled.                                                                                    |                                                                          |
|                                 | Rate:                                                                                                    | 0.1 division per s                                           | second                                                                                          |                                                                          |
|                                 | Starting<br>Delay:                                                                                                    | 2 seconds                                                    |                                                                                                 |                                                                          |
| Linearity Adjustment:           | Second order of                                                                                                    | correction provide                                           | s smooth curve fit through the                                                                  | ree points.                                                              |
| Analog Low Pass Filter:         | Two section wi                                                                                                    | th .06 second time                                           | e constant.                                                                                     |                                                                          |
| Software Low Pass Filter:       | One section with .05 second time constant.                                                                                                    |                                                              |                                                                                                 |                                                                          |

### 12-volt version

FEATURES:

- +10 to +16v power supply
- RS-232 serial I/O
- Real time clock
- Dual cutoffs

### 6-volt version

FEATURES:

- 6 volt battery pack with replaceable D-cells
  Long battery life—4 1/2 months (40 hours/week, 1 weigh bar, asleep 50% of the
- time)
- SLEEP mode to conserve battery power

OPTIONS:

- RS-232 serial I/O
  - Real time clock
  - Dual cutoffs

### Introduction

This service manual will help you prepare your WI-152 indicator for use in your facility. This manual covers the following:

- Introduction
- Operational Modes
- Sealing the Indicator
- Keyboard
- Configuration Mode
- Reset Menu and Master Clear
- Board Schematics and Parts Lists

| <b>Operational Modes</b> |                                                                                                    |
|--------------------------|----------------------------------------------------------------------------------------------------|
|                          | The WI-152 operates in three modes:                                                                                                    |
|                          | <ul> <li>operations mode</li> <li>test mode</li> <li>configuration mode</li> </ul>                                                                                              |
| Operations Mode          | Operations mode contains all normal weighing operations. In this mode you can view or set any of the following parameters if the unit is so configured:                         |
|                          | <ul> <li>pushbutton tare</li> <li>one to ten keyboard tare registers</li> <li>identification number</li> <li>one to two cutoff registers</li> <li>time</li> <li>date</li> </ul> |
|                          | Any combination of these items can be secured behind a security code. Any items secured by the code number can be viewed but not changed.                                       |
|                          | Operations mode is fully explained in the User's Manual.                                                                                                    |
| Test Mode                | Use this mode to perform tests on the WI-152. The test mode is covered in the User's Manual.                                                                                    |
| Configuration Mode       | Use this mode to setup options and program the operation of the scale and indicator. Configuration is explained fully in the <i>Configuration Mode</i> section of this manual.  |

### Sealing the Indicator

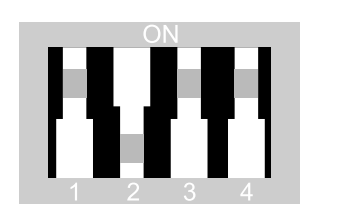

Switch positions for 6V version shown

The WI-152 can be sealed. If sealed, no configuration items can be changed in the configuration menu. Seal the unit by placing switch S1-1 in the OFF position. Unseal the unit by placing S1-1 in the ON position. Remove the front panel of the indicator to gain access to switch S1-1. The switch is located near the center of the PC board behind the display and looks like the diagram at right. On the 6V version, switches S1-1, S1-3 and S1-4 should be in the ON position for optimal functioning of the indicator. On the 12V version, switch S1-1 is the only one that should be in the ON position.

### Keyboard

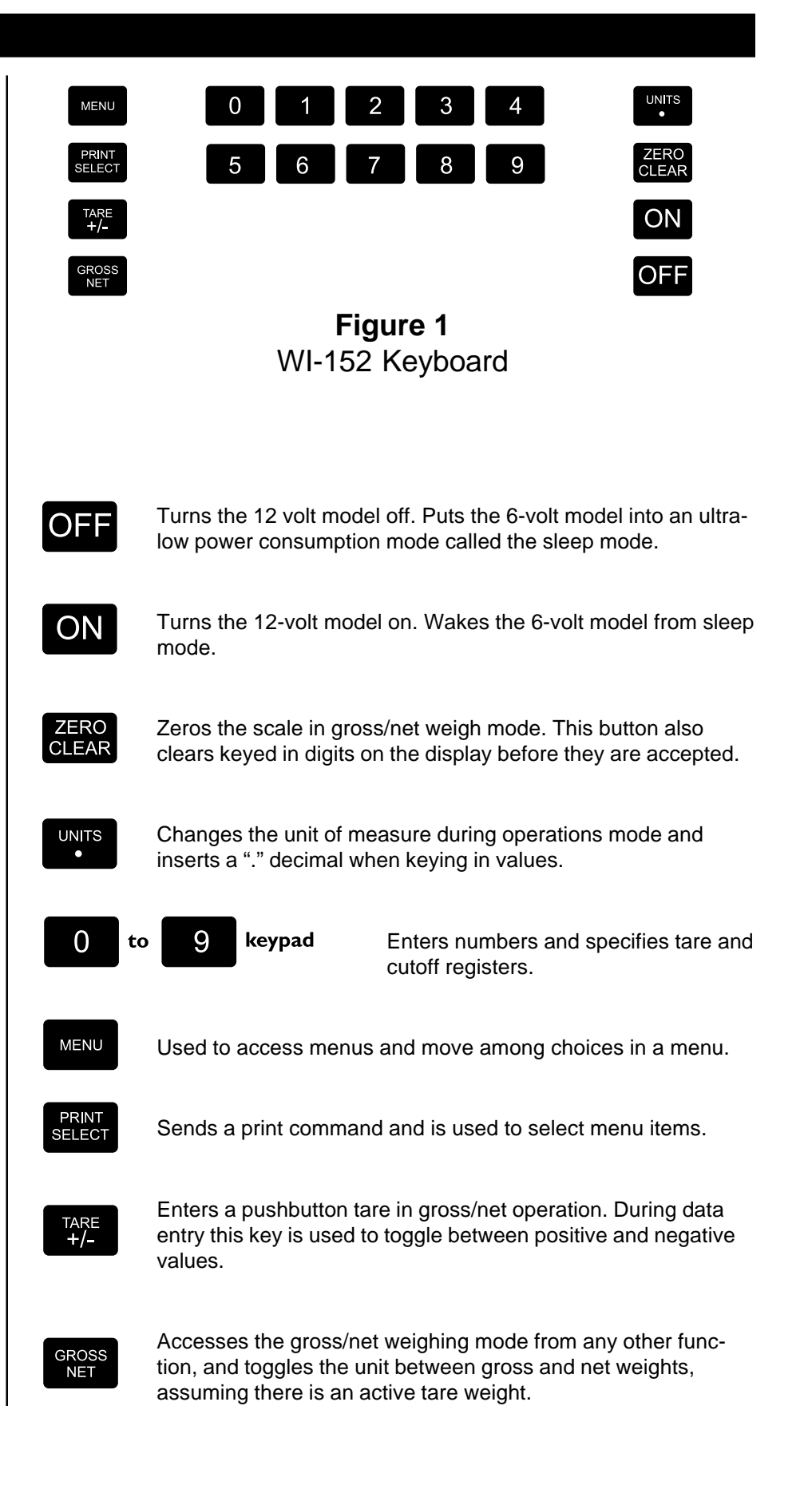

### **Configuration Mode**

This section of the manual explains how to set up and view parameters in the configuration mode. Follow the configuration menu and instructions in Figure 2 to set up the WI-152 indicator to suit your specific needs. Below are explanations for each section of the menu. The non-bold heading for each section is the pathway you follow on the configuration menu to get to the parameter or parameter options shown in bold text.

### Sidestepping Security Code Entry to Configuration

In case you forget the security code or the security code is altered without your knowledge, access the configuration menu as follows: First, make sure switch S1-1 is in the OFF position. Then enter the default code number, 152. Go into the configuration menu as instructed in the key to Figure 2. When *CODE NO.* is displayed in the menu, flip switch S1-1 from the OFF position to the ON position. Understand that opening the indicator to access the switch effectively unseals the indicator! Then enter a new code number--twice, as the display prompts. Now you have complete access to the configuration menu.

### Setup, Scale, Units-

### Pounds, 1000g, Gallons

Under each unit of measure you have the option of selecting *ON* or *OFF*. Choosing the *OFF* option under a unit of measure disables that unit of measure. If a unit is disabled, it will not appear in the configuration menu under *CAPACITY* or *DIVISION* nor will you be able to choose it during weighing procedures. Also, if gallons is disabled, *DENSITY* will not appear in the configuration menu.

Setup, Scale, Units, Capacity-Pounds, 1000g, Gallons

This menu section lets you set the scale capacity for those units of measure enabled under *UNITS*. For lb/ kg scales to be sealed in the USA, you must be sure the capacities are within one division. For example, if you want a 10,000 by 2 lb scale, the kg capacity must be 4536 kg. Note that the indicator will show over range at 10,000 lb. If a 2.5% over range is desired, you must enter 10250 lb and 4649 kg as the capacities in this example.

You must calculate the gallons capacity according to the specific gravity (density) of the liquid you are weighing. For example, if your scale is set at 10,000 lb capacity and you are weighing water at  $62^{\circ}$ F, water's specific gravity is .9988736 and weighs 8.336 pounds/gallon. (Water's specific gravity is 1.0 at  $4^{\circ}$ C) 10,000 pounds divided by 8.336 equals 1200 gallons. This would be the capacity in gallons for this scale. Density is the weight of your material calculated in grams per cubic centimeter. Consult an Engineering Handbook for the density of your material. If a liquid you are weighing has a specific gravity of 1.5, for example, you take 1.5 times 8.336 to find out how much each gallon of your liquid weighs. Divide this into 10,000 and you will have the capacity in gallons of your 10,000 pound scale. 1.5 x 8.336 = 12.504 pounds/gallon. Then 10,000 pounds / 12.504 pounds per gallon = 800 gallons capacity.

Setup, Scale, Units, Capacity, Division-Pounds, 1000g, Gallons

This option lets you set the division size for the units of measure enabled under UNITS.

One feature not readily apparent is that the number of displayed leading zeros can be specified. For example; for 10 pound divisions, if you want 5 zeros displayed when no weight is on the scale, key in 00010 for a division size. The display will read 00000 when the scale is empty. If you want two zeros displayed when the scale is empty, key in a division size of 10.

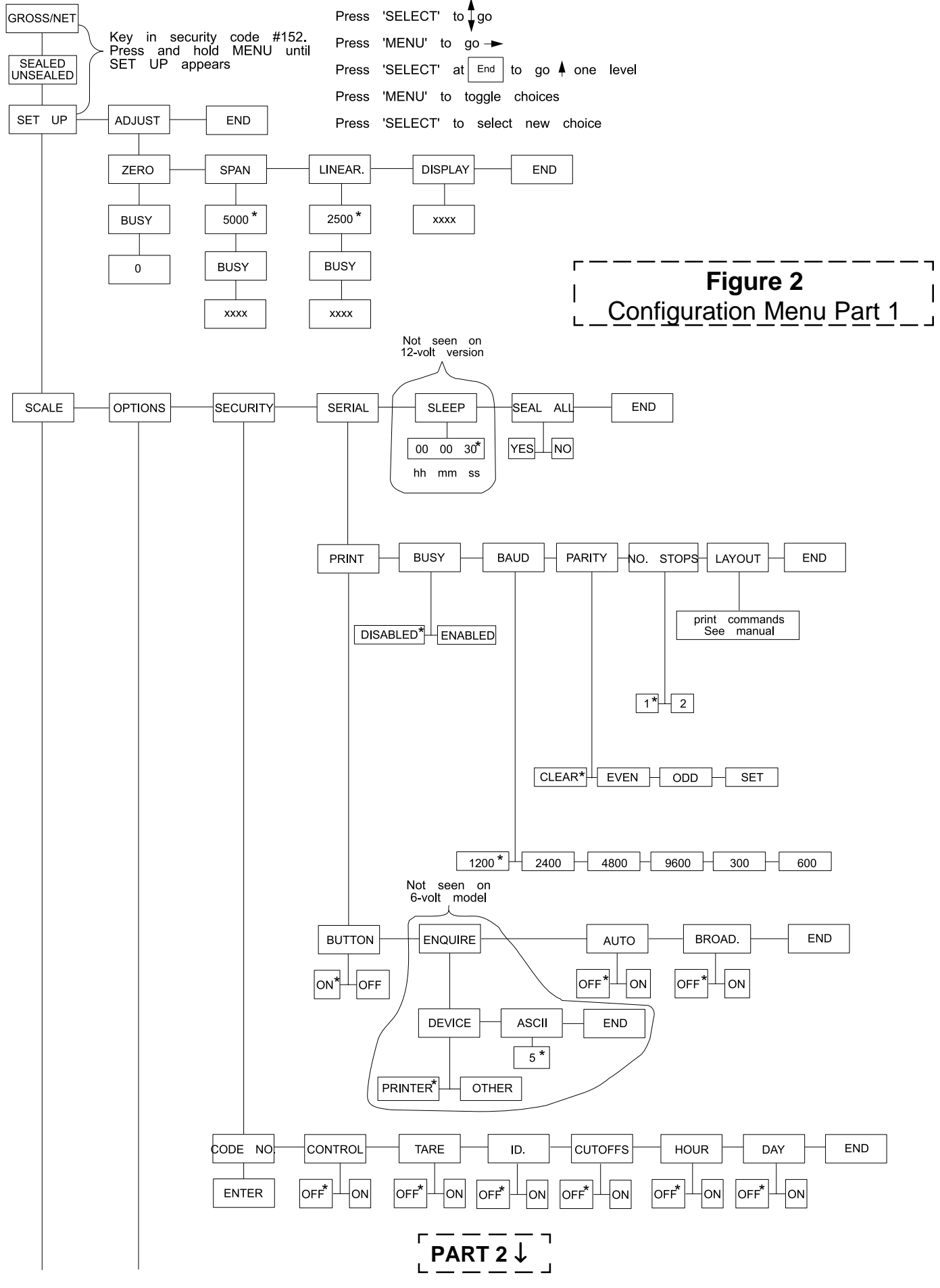

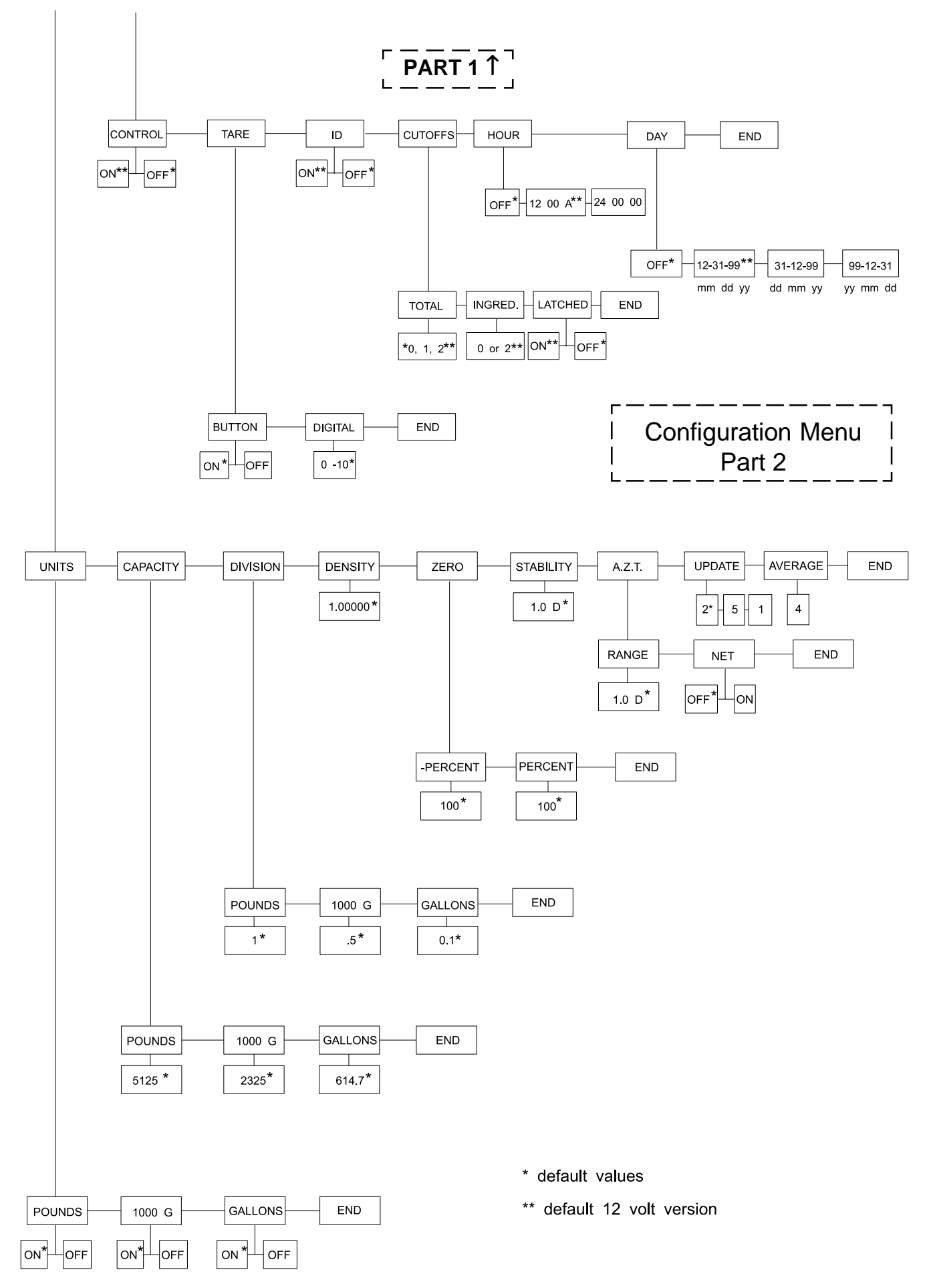

### Setup, Scale, Units, Capacity, Division-Density

This option lets you set the density of the liquid you are weighing in grams per cubic centimeter. Your scale will then convert the weight of the liquid into gallons. (Specific gravity is identical to density as expressed in grams per cubic centimeter.)

Setup, Scale, Units, Capacity, Division, Density, Zero-**-Percent, Percent** 

With this option you can set the plus and minus percent of capacity the indicator can zero. For example, if the capacity of the scale is 10000 lb and the zero range is  $\pm 2\%$ , key in 2 for both the positive and negative ranges. You may key in decimal values.

Setup, Scale, Units, Capacity, Division, Density, Zero-Stability

This option lets you set the size of the motion detection window in divisions. You may enter decimal values less than one or up to 999999 which turns off the motion detection.

Setup, Scale, Units, Capacity, Division, Density, Zero, Stability, A.Z.T.-Range, Net

Range - With this option you can set the ±automatic zero tracking window in scale divisions. To turn off AZT, enter a range of 0.

Net - If an AZT range is set, NET will appear in the menu. This option lets you choose to enable

AZT during net weighing operations (ON) or disable it (OFF). The gross weight must be zero for AZT to work in net mode.

Setup, Scale, Units, Capacity, Division, Density, Zero, Stability, A.Z.T.-Update

This option sets the display update rate. You may choose from among 1, 2, or 5 times per second.

Setup, Scale, Units, Capacity, Division, Density, Zero, Stability, A.Z.T., Update-Average

This option allows you to choose the number of display period(s) over which the data are internally averaged prior to being displayed. Any number between 1 and 10 may be entered.

Setup, Scale, Control, Options-Control

Choosing *ON* enables the cutoff control function. *OFF* disables this function. If cutoff control is disabled, *CONTROL* will not appear in the *SECURITY* section of this menu or in the Operations Menu. Note, however, that for *CONTROL* to appear in the Operations Menu, the number of outputs selected under *CUT-OFFS* in the *OPTIONS* section of this menu must be a non-zero value.

#### Setup, Scale, Options, Tare-Button, Digital

Button - Choosing ON enables the pushbutton tare. Choosing OFF disables the pushbutton tare.

Digital - Select the number of tare registers you want by keying in a number. You can choose 0 through 10 tare registers.

If pushbutton tare is disabled and 0 tare registers are selected, **TARE** will not appear in the operations menu or in the SECURITY section of this menu.

Setup, Scale, Options, Tare-**ID** 

Choosing ON enables the ID number. OFF disables the ID number. If ID is disabled, ID will not appear in the SECURITY section of this menu.

### Setup, Scale, Options, Tare, ID, Cutoffs-

#### Total, Ingred

Total - This option lets you choose the number of cutoffs you want by keying in a number. You can have 0, 1, or 2 cutoffs on the WI-152. If you pick 0 cutoffs, CUTOFFS will not appear in the SECURITY section of this menu.

Ingred. - This option lets you choose the number of cutoffs you wish to be ingredient types of cutoffs. 0 or 2 available. If you pick 0, INGRED. will not appear in the menu and the cutoffs you have will be setpoint type cutoffs. See *Viewing and Setting Cutoffs* in the *User's Manual*.

Setup, Scale, Options, Tare, ID, Cutoffs-

Hour

With this option you can choose to have the clock disabled (OFF) or the mode of clock you want. You can choose the 12 hour clock display or the 24 hour clock display. If the clock is disabled, HOUR will not appear in the SECURITY section of this menu and DAY will not appear in the OPTIONS or SECURITY section of this menu.

Setup, Scale, Options, Tare, ID, Cutoffs, Hour-**Day** 

This option lets you choose to disable the calendar (OFF) or choose the mode of calendar display you want. You can choose to display the days (**dd**), months (**mm**), and year (**yy**) as **mm dd yy**, or **dd mm yy**, or **yy mm dd**. If DAY is disabled, DAY will not appear in the SECURITY section of this menu.

Setup, Scale, Options, Security-Code No.

This option lets you enter a personalized security code number. Digits are not shown on the display as you key them in so the display prompts you to enter the code number twice.

Setup, Scale, Options, Security, Code No.-Tare, ID., Cutoffs, Hour, Day

Under each item you have the option of choosing OFF to leave the option unlocked or choosing ON to lock the option behind the security code. If ON is chosen, the security code is needed to change that particular parameter in the operations menu.

Setup, Scale, Options, Security, Serial, Print-Button

Choosing OFF disables the front panel **PRINT** button. Choosing ON enables the front panel **PRINT** button.

Setup, Scale, Options, Security, Serial, Print, Button-Enquire

This option is not seen on the 6-volt version of the WI-152. On the 12-volt version this sub-menu allows you to choose a printer or other device which will send an enquire code to the indicator. You may select the ASCII code number you wish to act as the enquire code number. ASCII decimal 005 is the default value. If a device sends the enquire character to the indicator, the indicator will transmit weight data. If a computer sends the enquire character, the Button, Auto and Broad. selections are overridden and will not function.

Setup, Scale, Options, Security, Serial, Print, Button, Enquire-Auto

With auto print enabled, the indicator automatically transmits data when the scale weight stabilizes at greater than 1% of capacity. To print again, scale weight must fall below 1% of capacity and stabilize above 1% of capacity again. OFF disables the auto print feature. ON enables the auto print.

Setup, Scale, Options, Security, Serial, Print, Button, Enquire, Auto-**Broad.** 

Broad. stands for broadcast. If you enable (ON) broadcast, weight data is transmitted at the display rate. Choosing OFF disables the broadcast. If broadcast is enabled, the Button, Enquire, and Auto selections are overridden and will not function.

Setup, Scale, Options, Security, Serial, Print, Busy-**Disabled, Enabled** 

Disables or enables the hardware ready/busy line. If your printer does not have a ready/busy line, this parameter must be set to disabled. If your printer has a ready/busy line, you can enable this parameter so the indicator will know if the printer is busy or ready.

Setup, Scale, Options, Security, Serial, Print, Busy, Baud-1200, 2400, 4800, 9600, 300, 600

This option lets you choose the baud rate for your printer or device.

Setup, Scale, Options, Security, Serial, Print, Busy, Baud, Parity-Clear, Even, Odd, Set

This option lets you choose parity as even, odd, clear (logic 0 or space), or set (logic 1 or mark).

Setup, Scale, Options, Security, Serial, Print, Busy, Baud, Parity, No. Stops-1, 2

With this option you can set the number of stop bits as 1 or 2.

Setup, Scale, Options, Security, Serial, Print, Busy, Baud, No. Stops-Layout

Use this print-layout option to customize the physical arrangement of your printed information. The next several pages deal with the layout of your printed output. The rest of the documentation on configuration follows this layout section.

You may print eight items:

- Time
- Date
- ID number
- Gross weightTare weight
- Net weightDisplayed weight
- Custom wording you choose

There are eight print commands you use to print these eight items. They are

| Print Command | Item                          |
|---------------|-------------------------------|
| HOUR          | Time                          |
| DAY           | Date                          |
| ID            | ID number                     |
| GROSS         | Gross weight                  |
| NET           | Net weight                    |
| TARE          | Tare weight                   |
| DISPLAY       | Displayed weight              |
| ASCII         | Custom wording (ASCII string) |

The layout menu in Figure 5 shows the default order of print commands, and Figure 3 shows a sample of the default printout generated when you press the **PRINT** key on a new 6V indicator. Notice that the time, date, and ID-number items do not appear in Figure 3. These are optional in the 6V version. The print commands for time, date, and ID-number are present in the default print-layout menu, but these items are disabled under *OPTIONS* in the configuration. The 12 volt version has each of these items enabled. With time, date, and ID-number parameters enabled, the printout looks like the sample shown in Figure 4.

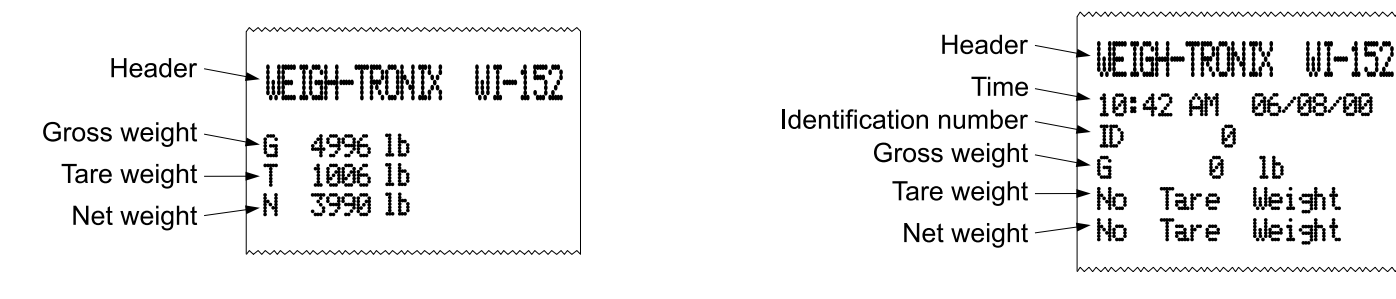

Figure 3 Default Printout As Configured on a New Indicator (6V)

Figure 4 Default Printout with All Options Enabled (12V)

# Customizing the Layout Menu

The default layout menu can be changed to suit your needs. Any of the eight print commands can be deleted or rearranged to accomplish this customization.

As in the other WI-152 menus, the **SELECT** key opens up the next level of the menu. There is one more level of information under the print commands in the layout menu. This information may be one of two types:

- an ASCII string or
- a layout submenu

LAYOUT Remember, press **SELECT** to move up or down a level in the menu structure, and press **MENU** to move left or right.

| 1 | ASCILH2 HOURH 3 | ASCILH4 DAYH | 5 ASCIIH6 ID H7 | ASCII-18 | GROSSH9 ASCII-10 | 11 TARE 11 | ASCIL-12 NET- | 13 ASCIL END |
|---|-----------------|--------------|-----------------|----------|------------------|------------|---------------|--------------|
|   |                 |              |                 | 7.0001   |                  |            |               |              |

### Figure 5 Default Layout Menu

### **ASCII Strings**

ASCII is an acronym for American Standard Code for Information Interchange. ASCII codes are just numbers a computer can translate into letters, numbers and instructions. See Table 2. ASCII strings are stored under the ASCII print commands, such as Nos. 1, 3, 5, 7, etc. (see Figure 5). An ASCII string is a sequence of ASCII code numbers. Each code number is preceded on the indicator display by a sequence number. See Figure 6. You view these sequence numbers and ASCII code numbers by repeatedly pressing **MENU**. These ASCII strings contain the codes for your custom wording.

Figure 6 shows the default ASCII string under the *1 ASCII* print command. Table 1 shows the relationship between this sequence of codes and the output of the printer. You can change the ASCII string or delete it entirely to suit your needs. To delete an ASCII print command from the layout menu you first need to delete the entire ASCII string which is stored in that ASCII print command.

Find complete instructions for these procedures in the section *Examples* and Step by Step Instructions.

### Layout Submenu

Under each non-ASCII print command (*HOUR, DAY*, etc.) is a layout submenu. The layout submenu contains all eight print commands and a *DELETE* command. From this submenu you select what you want printed and in what order. The same submenu is available in every case, but the currently selected item is always offered first. See Figure 7.

Find complete instructions for these procedures in the section *Examples and Step by Step Instructions*.

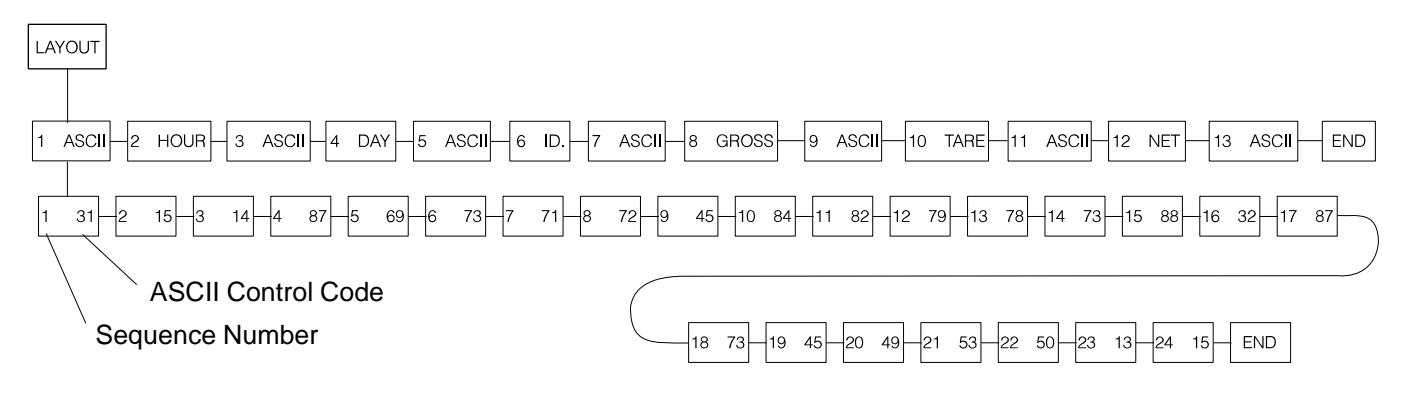

### Figure 6 ASCII Control Code under the Print Command, 1 ASCII

In Figure 6, the MENU key advances you through the ASCII control-character displays. The **SELECT** key returns you to the *1 ASCII* display.

| Table 1                                           |         |  |
|---------------------------------------------------|---------|--|
| ASCII Control Characters under the Print Command, | 1 ASCII |  |

| #31- | Sets IMP printer to 40 column print mode      | #79- | 0                                          |
|------|-----------------------------------------------|------|--------------------------------------------|
| #15- | Makes double wide characters until a carriage | #78- | Ν                                          |
|      | return                                        | #73- | I                                          |
| #14- | Makes double high characters until a carriage | #88- | Х                                          |
|      | return                                        | #32- | Space                                      |
| #87- | W                                             | #87- | Ŵ                                          |
| #69- | E                                             | #73- |                                            |
| #73- | l                                             | #45- | -                                          |
| #71- | G                                             | #49- | 1                                          |
| #72- | Н                                             | #53- | 5                                          |
| #45- | -                                             | #50- | 2                                          |
| #84- | Т                                             | #13- | Carriage return (CR)                       |
| #82- | R                                             | #15- | Sets next line's characters to double wide |

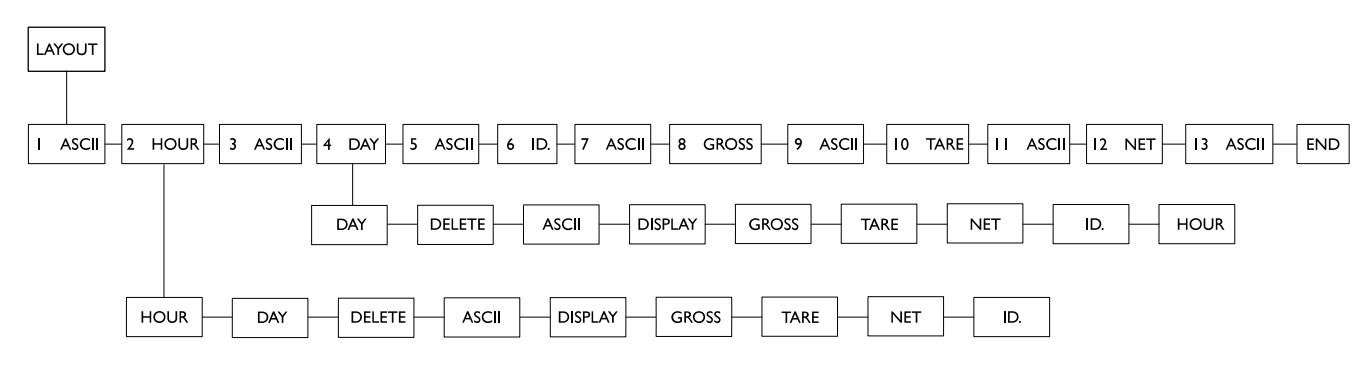

Figure 7 Layout Submenu

| Examples and Step by<br>Step Instructions                               | Example A: If you want to change the second print command in Figure 5 from <i>2 HOUR</i> to <i>2 TARE</i> , you scroll to the <i>TARE</i> print command in the submenu under <i>2 HOUR</i> and press <b>SELECT</b> to select it. The print command <i>2 HOUR</i> is now changed to <i>2 TARE</i> .                                                                         |                                                                                                    |  |
|-------------------------------------------------------------------------|----------------------------------------------------------------------------------------------------|----------------------------------------------------------------------------------------------------|--|
|                                                                         | Example B: If you want to delete the second print command in Figure 5, <i>2 HOUR</i> , scroll to <i>DELETE</i> in the submenu under <i>2 HOUR</i> and press <b>SELECT.</b> This deletes the <i>2 HOUR</i> print command from the layout and <i>3 ASCII</i> becomes <i>2 ASCII</i> , <i>4</i> becomes <i>3</i> , <i>etc</i> .                                               |                                                                                                    |  |
|                                                                         | Below is a list of procedures to customize your layout. The steps for each procedure are explained below the list. Use the appropriate procedure or procedures to customize your layout to your liking. These step by step instructions relate to the layout shown in Figure 6.                                                                                            |                                                                                                    |  |
|                                                                         | <ul> <li>Deleting one ASCII code from an ASCII string</li> <li>Deleting all the ASCII codes in an ASCII string</li> <li>Deleting an ASCII print command after the ASCII codes are deleted</li> <li>Deleting a non-ASCII print command from the layout menu</li> <li>Inserting a print command in the layout menu</li> <li>Adding ASCII codes to an ASCII string</li> </ul> |                                                                                                    |  |
| Deleting one ASCII code<br>from an ASCII string                         | For example, to delete the hyphen in WEIGH-TRONIX you need to delete<br>the ASCII control code for the hyphen. In Table 1 you can see that this is<br>#45. In Figure 6, the 9th ASCII control code is code #45.                                                                                                    |                                                                                                    |  |
|                                                                         | With <i>9 45</i> displayed, press <b>CLEAR</b> , then press <b>+/-</b>                                                                                                    | <b>CLEAR</b> deletes the value, and <b>+/-</b> deletes that step in the string.<br>When you deleted #9, #10 be-<br>comes #9, etc.                    |  |
| Deleting all the ASCII codes in an ASCII string                         | For example, to delete the entire line of text at the top of the printout shown in Figure 4 you need to delete all the ASCII control codes under the <i>1 ASCII</i> display shown in Figure 6.                                                                                                    |                                                                                                    |  |
|                                                                         | With the first ASCII control code of<br>the string displayed (1 31), press<br><b>CLEAR</b> , then press <b>+/-</b> . Repeat this<br>two-step process until <i>END</i> is<br>displayed. When <i>END</i> is displayed<br>press <b>SELECT</b>                                                                                                    | <i>1 ASCII</i> is displayed. All the control characters under it are now gone.                                                                       |  |
| Deleting an ASCII print<br>command after the ASCII<br>codes are cleared | With <i>1 ASCII</i> displayed, press <b>CLEAR</b>                                                                                                    | The item is removed from the<br>menu and all the following items<br>move up one number value on the<br>menu. What was item 2 becomes<br>item 1, etc. |  |

| Deleting a non-ASCII print<br>command from the layout<br>menu                                                                                                    | For example, to delete <i>2 HOUR</i> from the menu, display <i>2 HOUR</i> , then press <b>CLEAR</b>                                                                                                    | The item is removed from the menu<br>and all the following items move up<br>one number value on the menu.<br>What was item 2 becomes item 1,<br>etc.                                                                                                    |
|----------------------------------------------------------------------------------------------------|----------------------------------------------------------------------------------------------------|----------------------------------------------------------------------------------------------------|
| Inserting a print command<br>in the layout menu<br>Inserting an ASCII, ID, TARE,<br>GROSS, or NET item in the<br>menu works in the same way.                                                                                                    | For example, let's reinsert <i>HOUR</i> in the Display <i>2 ASCII</i> , the menu item currently in the #2 position.<br>Press <b>+/-</b>                                                                                                    | e #2 position.<br>The layout submenu shown in<br>Figure 7 appears. Scroll through the<br>menu by pressing <b>MENU</b> . When<br><i>HOUR</i> is displayed press <b>SELECT</b> .<br><i>2 HOUR</i> is displayed showing that it<br>has been inserted in the second<br>position. <i>2 ASCII</i> becomes <i>3 ASCII,</i><br><i>etc.</i> |
| Adding characters to an<br>ASCII string<br>You may insert new codes in<br>an existing ASCII string.<br>Display the code you want the<br>new code to precede and press<br>±. A cursor appears and you<br>may enter the new code<br>number. All the following code<br>numbers move down one<br>position in the sequence.<br>To repeat any ASCII code,<br>instead of entering it multiple<br>times, enter the code number,<br>then a decimal, then the<br>number of times you want that<br>code repeated. For example:<br>To enter seven carriage<br>returns, enter 13.7. To enter<br>two capital letter O's in a row,<br>enter 79.2. | For example, let's say you've just creat<br>#1 position in the menu (1 ASCII).<br>To insert new codes, display<br>1 ASCII, then press SELECT<br>Key in the control code you want and<br>press MENU<br>Repeat this step until you have<br>entered all the ASCII control codes<br>you want or the indicator tells you the<br>memory is full, then<br>press SELECT | <ul> <li>ted a new ASCII print command in the</li> <li>1 _ is displayed.</li> <li>2 _ is displayed prompting your for the 2nd control code in the ASCII string.</li> <li>1 ASCII is displayed in this example.</li> </ul>                                                                                                    |

# Table 2ASCII Control Codes

| Code # | Control<br>Character | Code # | Control<br>Character | Code # | Control<br>Character | Code # | Control<br>Character |
|--------|----------------------|--------|----------------------|--------|----------------------|--------|----------------------|
| 0      | NUL                  | 33     | !                    | 66     | В                    | 99     | С                    |
| 1      | SOH                  | 34     | "                    | 67     | С                    | 100    | d                    |
| 2      | STX                  | 35     | #                    | 68     | D                    | 101    | е                    |
| 3      | ETX                  | 36     | \$                   | 69     | E                    | 102    | f                    |
| 4      | EOT                  | 37     | %                    | 70     | F                    | 103    | g                    |
| 5      | ENQ                  | 38     | &                    | 71     | G                    | 104    | h                    |
| 6      | ACK                  | 39     | 1                    | 72     | н                    | 105    | i                    |
| 7      | BEL                  | 40     | (                    | 73     | l                    | 106    | j                    |
| 8      | BS                   | 41     | )                    | 74     | J                    | 107    | k                    |
| 9      | HT                   | 42     | *                    | 75     | К                    | 108    | I                    |
| 10     | Line Feed            | 43     | +                    | 76     | L                    | 109    | m                    |
| 11     | VT                   | 44     | ,                    | 77     | М                    | 110    | n                    |
| 12     | Form Feed            | 45     | -                    | 78     | N                    | 111    | 0                    |
| 13     | Carriage<br>Return   | 46     |                      | 79     | 0                    | 112    | р                    |
| 14     | S0                   | 47     | /                    | 80     | Р                    | 113    | q                    |
| 15     | S1                   | 48     | 0                    | 81     | Q                    | 114    | r                    |
| 16     | DLE                  | 49     | 1                    | 82     | R                    | 115    | S                    |
| 17     | DC1                  | 50     | 2                    | 83     | S                    | 116    | t                    |
| 18     | DC2                  | 51     | 3                    | 84     | Т                    | 117    | u                    |
| 19     | DC3                  | 52     | 4                    | 85     | U                    | 118    | v                    |
| 20     | DC4                  | 53     | 5                    | 86     | V                    | 119    | w                    |
| 21     | NAK                  | 54     | 6                    | 87     | W                    | 120    | x                    |
| 22     | SYN                  | 55     | 7                    | 88     | Х                    | 121    | У                    |
| 23     | ETB                  | 56     | 8                    | 89     | Y                    | 122    | z                    |
| 24     | CAN                  | 57     | 9                    | 90     | Z                    | 123    | {                    |
| 25     | EM                   | 58     | :                    | 91     | [                    | 124    | I                    |
| 26     | SUB                  | 59     | ;                    | 92     | ١                    | 125    | }                    |
| 27     | ESC                  | 60     | <                    | 93     | ]                    | 126    | ~                    |
| 28     | FS                   | 61     | =                    | 94     | ٨                    | 127    | Delete               |
| 29     | GS                   | 62     | >                    | 95     | _                    |        |                      |
| 30     | RS                   | 63     | ?                    | 96     | 、                    |        |                      |
| 31     | US                   | 64     | @                    | 97     | а                    |        |                      |
| 32     | Space                | 65     | A                    | 98     | b                    |        |                      |

**NOTE**: To repeat a control code a number of times, enter the control code #, a decimal, then the number of times you want it repeated. Spaces, letters, or carriage returns can easily be repeated this way.

Setup, Scale, Options, Security, Serial-Sleep

This option lets you set the time to elapse before sleep mode begins. Set 0 to disable the sleep mode. Up to 99 hours, 99 minutes and 99 seconds are programmable. The sleep timer is reset each time a button is pressed or scale motion more than twice the stability window is seen.

Setup, Scale, Options, Security, Serial, Sleep-Seal All

If you choose the YES option, all items under configuration are sealed when switch S1-1 is in the OFF position. If NO is selected, units, capacity, division, zero range, stability, AZT, tare, layout, zero, span, linearity, and seal all are sealed.

### Setup, Adjust-

### Zero, Span, Linear., Display

This option lets you set the zero, span, and linearity of the indicator. Below are specific instructions for setting these parameters.

### Setting ZERO and SPAN

Setting LINEAR.

### DISPLAY

You may exit to normal weigh mode at any time by pressing **GROSS/NET**.

 When ZERO is displayed, remove all weight from scale. Wait till the scale is stable and press SELECT.
 Press SELECT.
 BUSY is displayed briefly, then 0.
 ZERO is displayed.

SPAN is displayed.

A number is displayed.

the weight.

the weight.

Display shows BUSY briefly, then

BUSY is displayed briefly and then

- 3. Press MENU.
- 4. Set test weight on scale and let the scale stabilize. Press **SELECT.**
- 5. Key in the weight of the test weight on the scale and press **SELECT**.
- 6. Press **SELECT** to return to the *SPAN* display, then press **MENU** to advance to *LINEAR* display.
- 7. Place approximately half the span test weight on the scale.Press SELECT. A number is displayed.
- 8. Key in the weight now on the scale and press **SELECT**.
- 9. Press **MENU** twice to advance to *DISPLAY*.
- 10. Press **SELECT** to see the displayed weight without exiting the configuration menu.

### **Reset Menu and Master Clear**

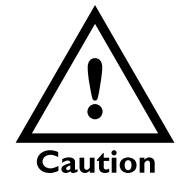

Do not reset anything unless it is absolutely necessary. If you reset ADJUST, this may mean you have to bring in a weight truck to re-calibrate your system. If the indicator's memory, calibration or other data becomes corrupted, a reset menu will become active. *RESET* will be displayed telling you there has been a problem. You may also choose to perform a master clear to reset the setup, adjust or data values to default values.

Performing a master clear gives you access to the first reset menu below. If the indicator found a problem with itself, you will see the second menu below. In either case, you must turn switch S1-1 on before you can reset setup or adjust items.

### To perform a master clear on the 6-volt version:

- 1. Turn the unit off, hold the **8** key and the **ZERO/CLEAR** key down and turn on the unit with the master on/off switch... *CODE NO.* is displayed. You must enter the security code number before you can reset any items.
- 2. Press **SELECT**... *0* is displayed.
- 3. Key in your security code number, then press **SELECT**...
- 4. Press **MENU**... *RESET* is displayed. From here you access the rest of the menu items the same as you do for all the other menus.

### To perform a master clear on the 12-volt version:

Follow the steps outlined above, but turn on the unit using the **ON** key, not the master switch.

### Master Clear Menu

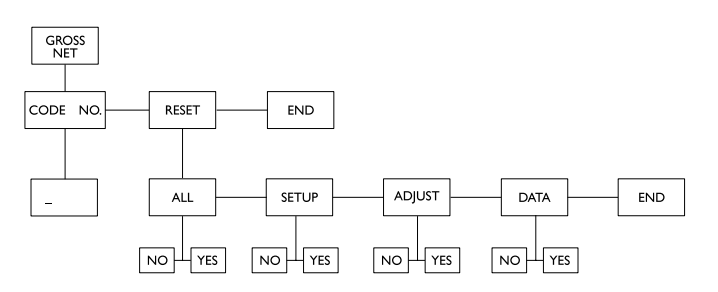

- If SETUP, ADJUST, or DATA are set to defaults, they will not appear in the menu.
- If SETUP, ADJUST, or DATA appear, you have the option to reset one, two, or all three of them to default values.

ALL - Includes Setup, Adjust, and Data SETUP - Configuration selections ADJUST - Calibration settings DATA - User entered

### Reset Menu

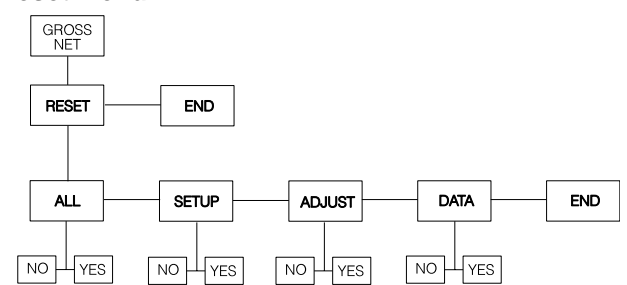

CODE NO. is displayed.

- If SETUP, ADJUST, or DATA appears and it is flashing, the indicator is telling you that it is corrupted and must be reset to default values.
- If *ALL* appears, you have the option to reset all values to their default settings simultaneously.
- If *ALL* is flashing, the indicator is telling you that *SETUP, ADJUST*, and *DATA* are all corrupted and you must reset them all to default values.

If you choose *ALL*, the unit returns automatically to weighing mode. All factory defaults are now in place, **including calibration**.

If you choose to reset some choices, but not all, the unit will return to weighing mode when you press **GROSS/NET**. If nothing is corrupted (no choices are flashing) you can return to weighing mode by pressing **SELECT** while *END* (after *RESET*) is displayed.

(13)(17)<u>(10</u>) **vos**ki THE MIT GARGERY | 66788 on Off VIISEF WEIGHT SENSOR CONN/CABLE ASSY P/N 19572-0040 J3 D PIND BLK 0 0 PINE BLU (-)SENSE PIN E <u>JLU (-)SENSE</u> PIN 5 PIN A <u>RED (-)BRIDGE</u> PIN 4 PIN C <u>VHT (+)BRIDGE</u> PIN 3 PIN F <u>YEL (+)SENSE</u> PIN 2 PIN B <u>GRN (+)EXCITATION</u> PIN 1 PIN 5 <u>CHASSIS</u> FND (14) Ċ *ጉ*ወ ፊ ` 000  $\mathbf{c}$  $\mathbf{O}$ 0 D È. SEVEN PIN FEMALE (INSIDE VIEW) (22)

FRONT VIEW

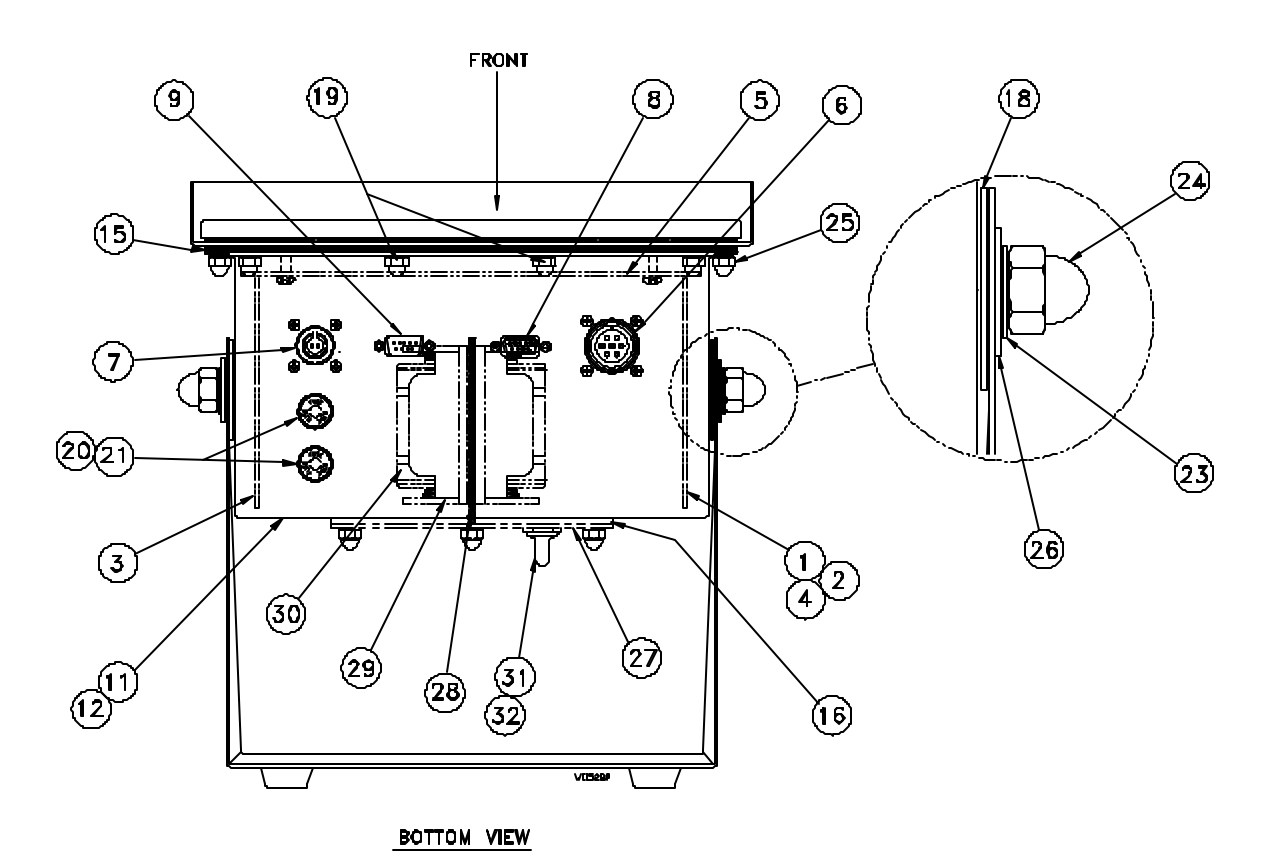

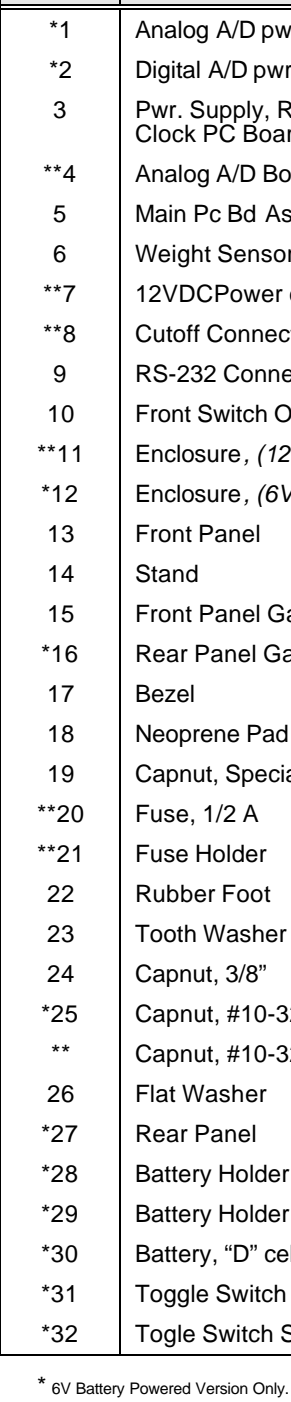

<sup>\*\*</sup> AC/DC Powered Version Only.

ITEM

NO.

<->EXCETATION

\_

-PIN 6

PINDUT1

### WI-152 6V/12V INDICATOR BATTERY POWERED PARTS AND ASSEMBLY

| DESCRIPTION                                     | W-T P/N    | QTY |
|-------------------------------------------------|------------|-----|
| alog A/D pwr saver Board                        | 28175-0018 | 1   |
| gital A/D pwr saver Board                       | 28178-0023 | 1   |
| vr. Supply, RS-232,Cutoff, and<br>ock PC Board. | 28186-0023 | 1   |
| alog A/D Board                                  | 28476-0014 | 1   |
| ain Pc Bd Assy <i>(w/ display)</i>              | 28569-0020 | 1   |
| eight Sensor conn/cable Assy                    | 19572-0040 | 1   |
| VDCPower conn/cable Assy                        | 28968-0019 | 1   |
| itoff Connector Assy                            | 29272-0018 | 1   |
| S-232 Connector Assy                            | 29273-0017 | 1   |
| ont Switch Overlay <i>(keypad)</i>              | 28880-0022 | 1   |
| closure, (12VDC version)                        | 29261-0011 | 1   |
| closure, (6VDC version)                         | 29261-0029 | 1   |
| ont Panel                                       | 28892-0010 | 1   |
| and                                             | 28919-0019 | 1   |
| ont Panel Gasket                                | 28886-0018 | 1   |
| ear Panel Gasket                                | 29263-0019 | 1   |
| ezel                                            | 28928-0018 | 1   |
| eoprene Pad                                     | 19563-0025 | 2   |
| apnut, Special #10-32                           | 26513-0013 | 2   |
| ise, 1/2 A                                      | 15453-0083 | 2   |
| ise Holder                                      | 15455-0016 | 2   |
| ibber Foot                                      | 15349-0024 | 4   |
| oth Washer                                      | 15698-0088 | 2   |
| apnut, 3/8"                                     | 15771-0070 | 2   |
| apnut, #10-32                                   | 15786-0016 | 18  |
| apnut, #10-32                                   | 15786-0016 | 10  |
| at Washer                                       | 16163-0066 | 2   |
| ear Panel                                       | 29262-0010 | 1   |
| attery Holder Mount                             | 29264-0018 | 1   |
| attery Holder , ("D" cell)                      | 27431-0010 | 4   |
| attery, "D" cell, 1.5V                          | 15554-1048 | 4   |
| ggle Switch                                     | 15259-0014 | 1   |
| gle Switch Seal                                 | 15262-0019 | 1   |

### WI-152 INDICATOR MAIN PC BOARD P/N 28569-0020

### Main PC Board Description

The main board consists of a motorola microprocessor IC (U1), control circuitry (U2 & U8), random access memory or RAM (U3), Read only memory or EPROM (U4), display drivers (U9 & U11), display (DS1), And the monitoring of the front panel switches through U13.

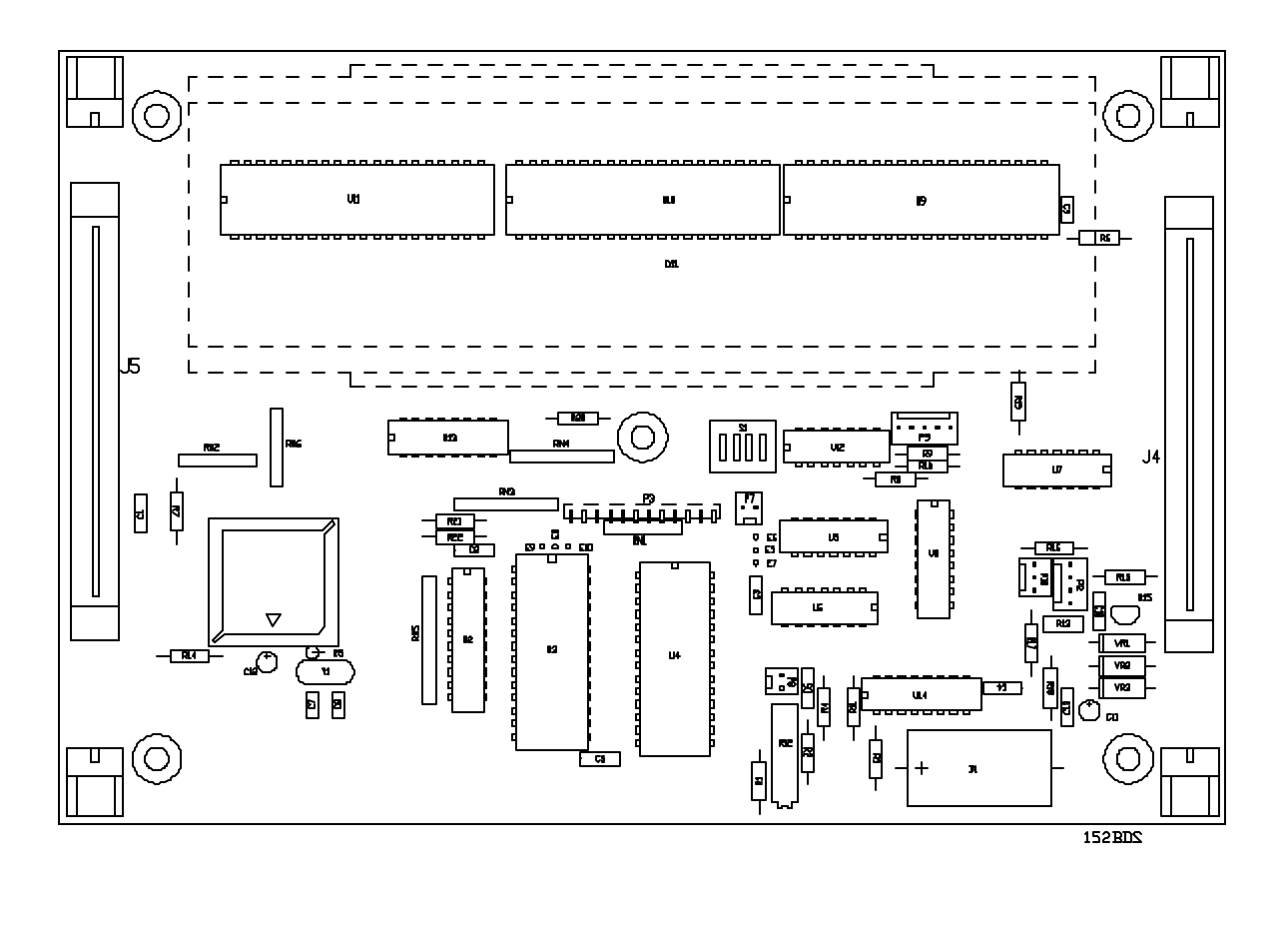

### POWER SAVER PC BOARD P/N 28178-0023

#### **Battery Powered Power Saver Board Description**

This board provides the control timing circuitry for the analog to digital board. It Activates the analog circuitry as needed to reduce power consumption.

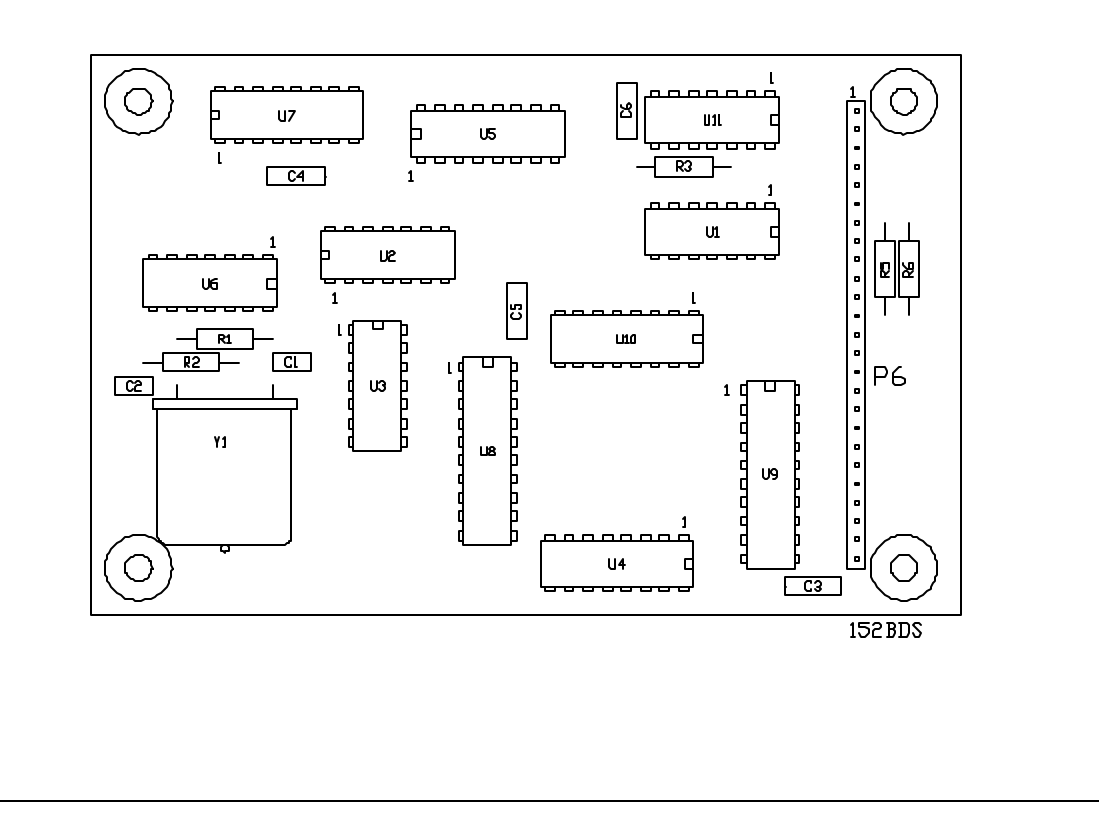

### WI-152 6V/12V INDICATOR BATTERY POWERED PC BOARD ASSEMBLIES & DESCRIPTONS

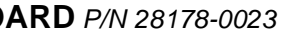

### POWER SAVER PC BOARD P/N 28178-0023

### Battery Powered Power Saver Board Description

This board provides the control timing circuitry for the analog to digital board. It Activates the analog circuitry as needed to reduce power consumption.

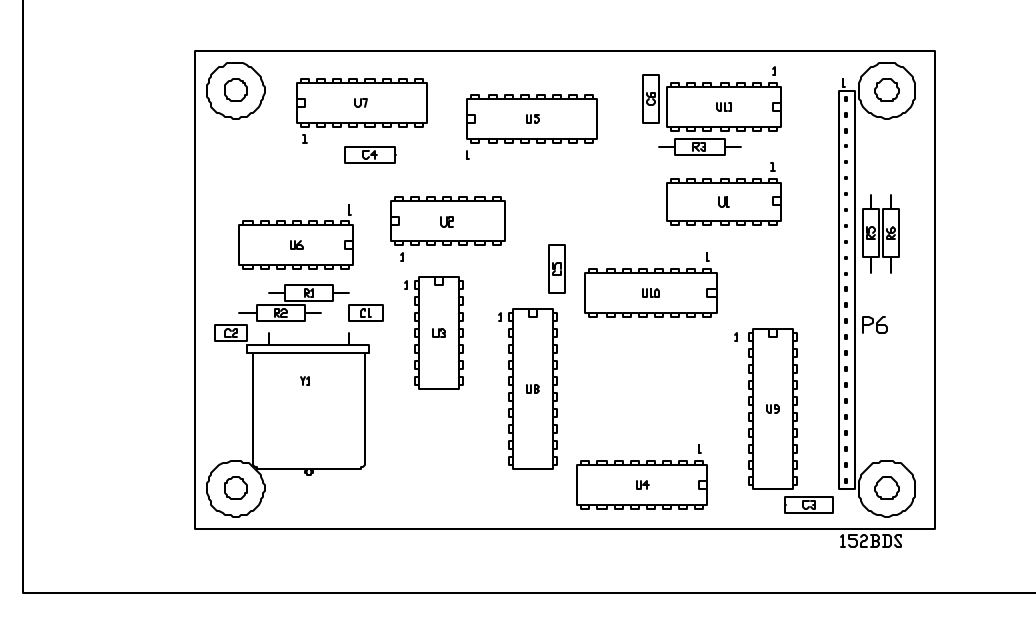

### **A/D PC BOARD,** *P/N* 28175-0026 Battery Powered Analog to Digital Board Description

This board consists of weight amplifiers (U1 & U3), reference voltage amplifiers (U9 & U10), Switching circuitry (U4-U6, U11, U12), a dual slope ratiometeric integrator (U7), a comparator (U8), analog voltage supply circuitry (U13, U14, Q8-Q10) and excitation circuitry (Q1-Q7).

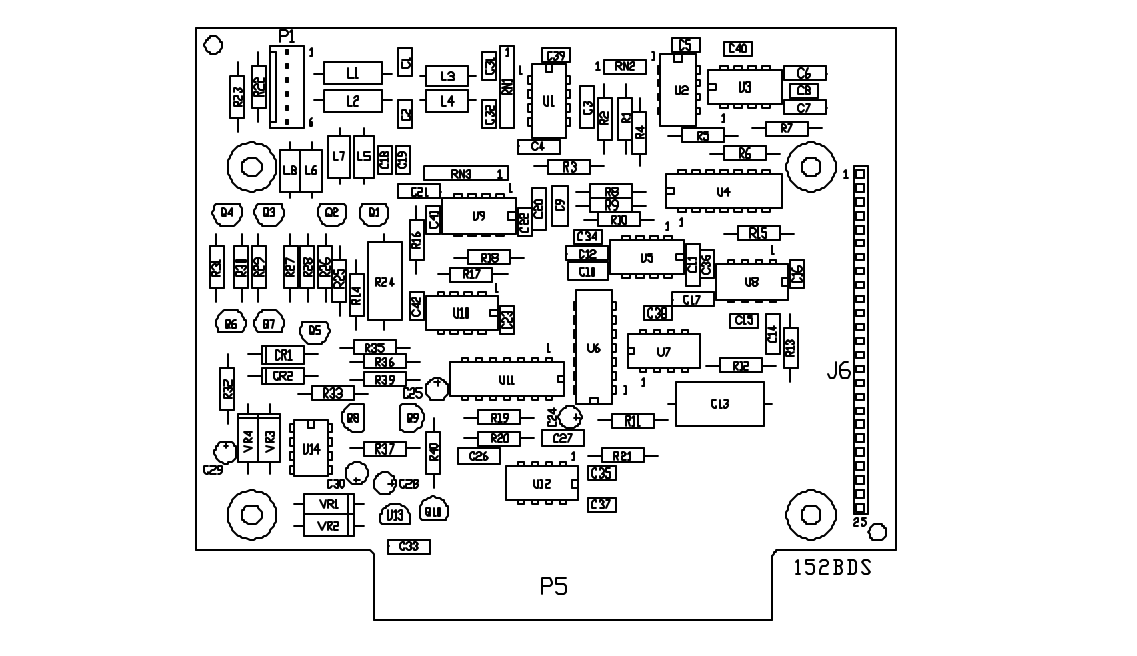

And the cutoff circuitry (U6, Q8-Q10).

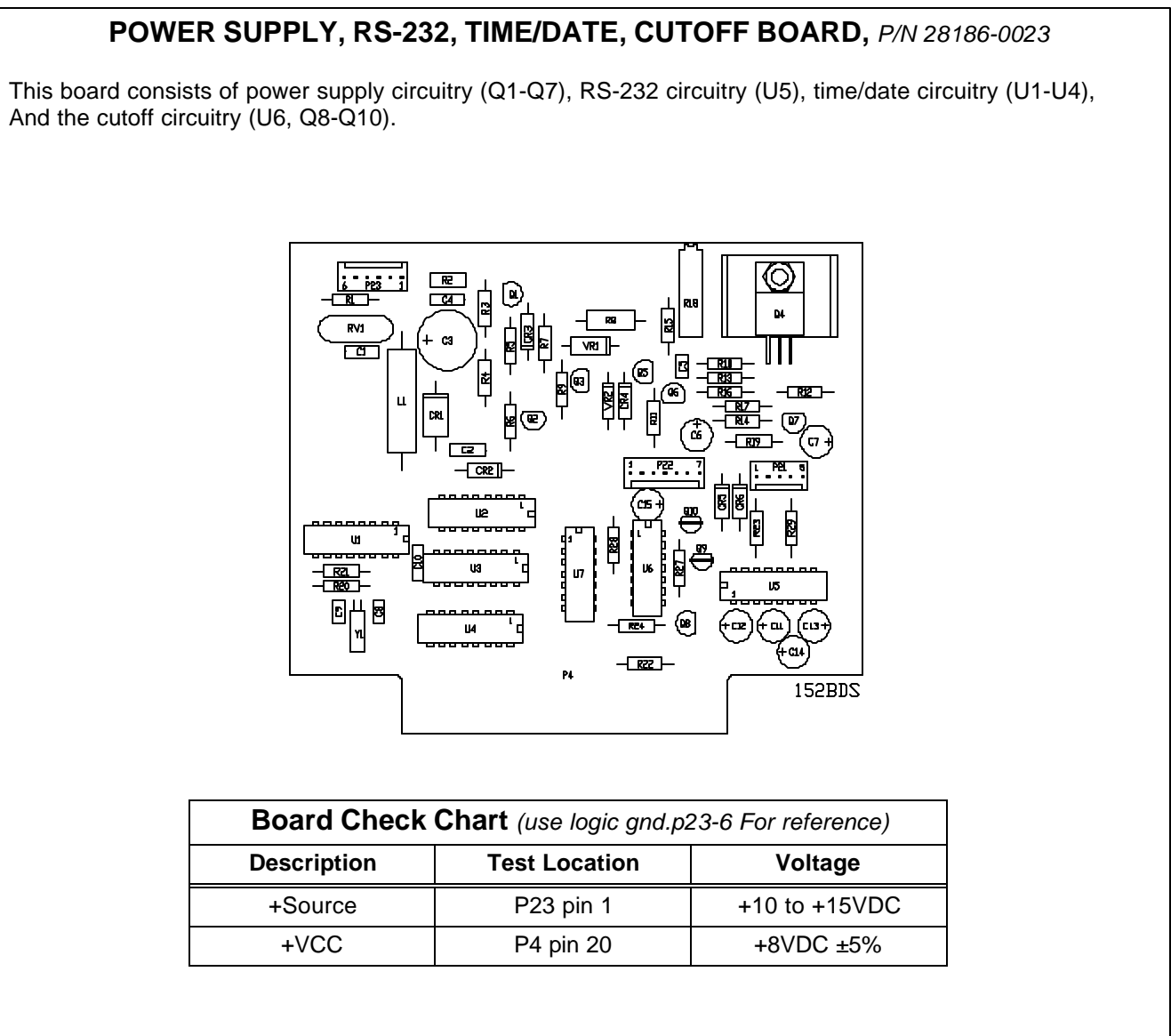

| Board Check Chart (use |          |  |  |
|------------------------|----------|--|--|
| Description            | Test Loo |  |  |
| +Source                | P23 p    |  |  |
| +VCC                   | P4 pin   |  |  |

### WI-152 6V/12V INDICATOR BATTERY POWERED PC BOARD ASSEMBLIES (continued)

### WI-150 INDICATOR

**KEYPAD AND SCHEMATIC** 

### WI-152 KEYPAD OVERLAY P/N 28880-0022 AND SCHEMATIC 0 . . . . . . . . ( ...... ٥ 4 2 3 5 6 **7** 0 152кр 1 2 9 SELECT \_ UNITS HENU TARE +/ LØ CHASSIS GROUND LOOP $\frown$ SCHEMATIC DIAGRAM

#### BARRIER POWERED A/D PC BOARD P/N 28476-0014

#### AC/DC Analog to Digital Board Description

This board consists of weight voltage amplifiers (U1 & U2), reference voltage amplifier (U6), Switching circuitry (U3), a dual slope ratiometric integrator (U4), a comparator (U5), analog to Digital control logic circuitry (U4), comparator (U5), analog to digital control logic circuitry (U7 & U8), And the analog circuitry voltage supply (U9 & U10).

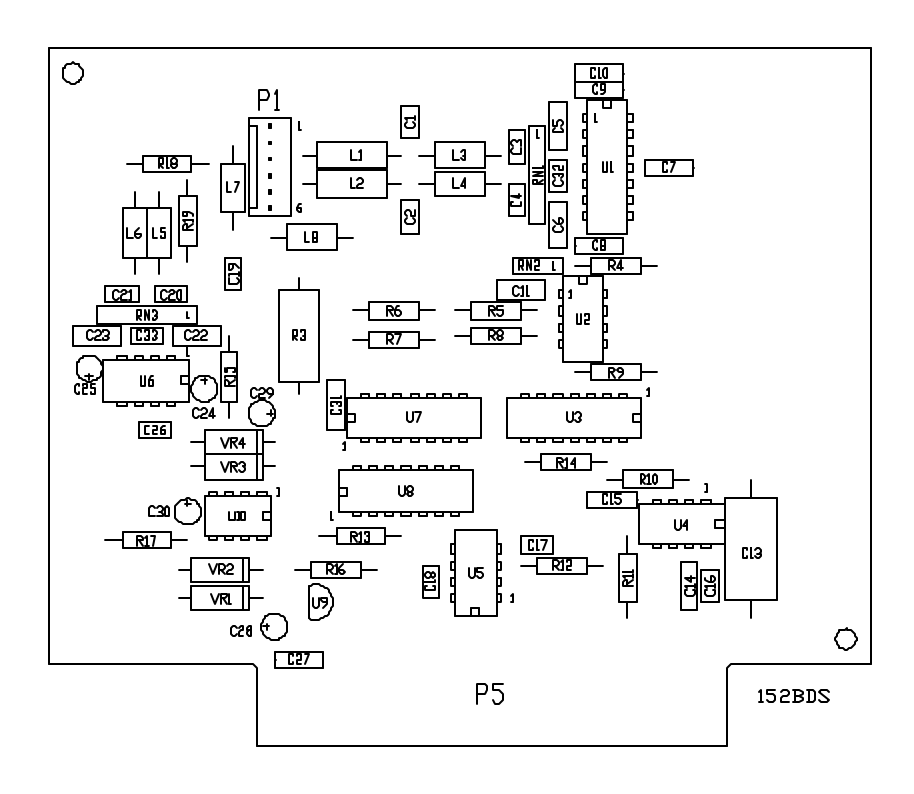

| Board Check Chart (use chasis gnd. For reference) |               |                    |
|---------------------------------------------------|---------------|--------------------|
| Description                                       | Test Location | Voltage            |
| +VDC analog                                       | U4 pin 7      | +5VDC +/-5%        |
| -VDC analog                                       | U4 pin 4      | -5VDC +/-5%        |
| +Excitation                                       | P1 pin 1      | +5VDC +/-5%        |
| -Excitation                                       | P1 pin 6      | OVDC               |
| Amplified Input                                   | U2 pin 2      | +0.13VDC (no load) |
| Amplified Input                                   | U2 pin 2      | +3VDC (3mv/v)      |

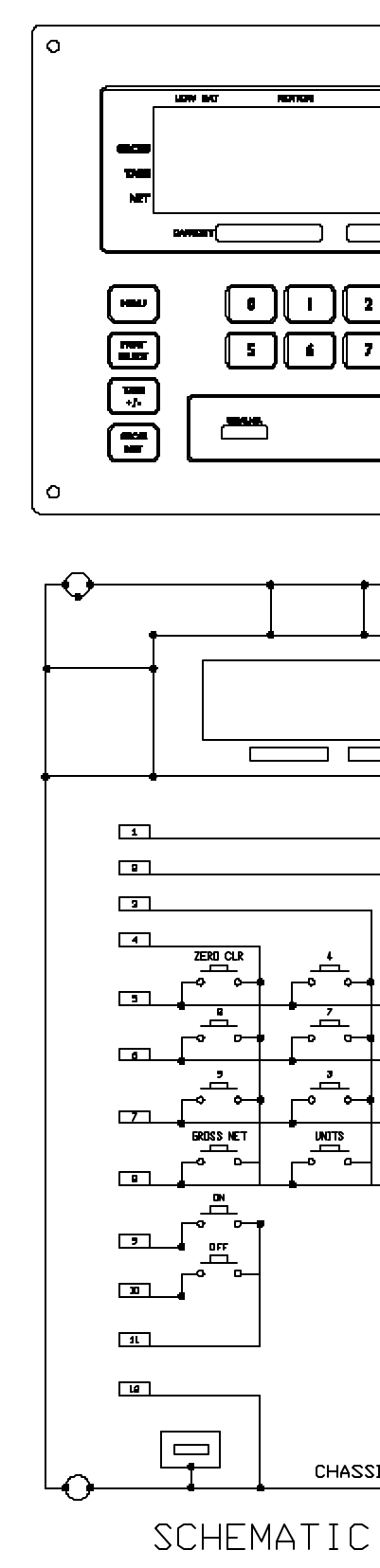

#### Weigh-Tronix

1000 Armstrong Dr. Fairmont, MN 56031 USA Telephone: 507-238-4461 Facsimile: 507-238-4195 e-mail: industrial@weigh-tronix.com www.weigh-tronix.com

#### Weigh-Tronix Canada, ULC

217 Brunswick Blvd. Pointe Claire, QC H9R 4R7 Canada Telephone: 514-695-0380 Facsimile: 514-695-6820

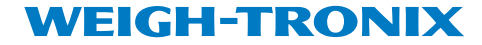

Weigh Bar® is a registered trademark of Weigh-Tronix Inc. 04/13/00 152SERVC.P65 16927-0014e1 Printed in USA

Weighing Products & Systems